## 

Available on iOS and Android devices, DivioEye 2.0 supports up to 9 channels simultaneously real-time live view, instant playback with timeline track bar and snapshot button allows you to track down the evidence effectively. PTZ action design also make it easier for you to adjust the camera and zoom in/out functions.

CH04

0

## Secure Your Asset Anytime Anywhere With DivioEye 2.0

4

9

Ð

Earthtree 🕓 🌲

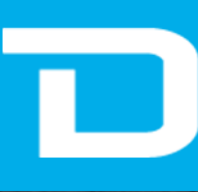

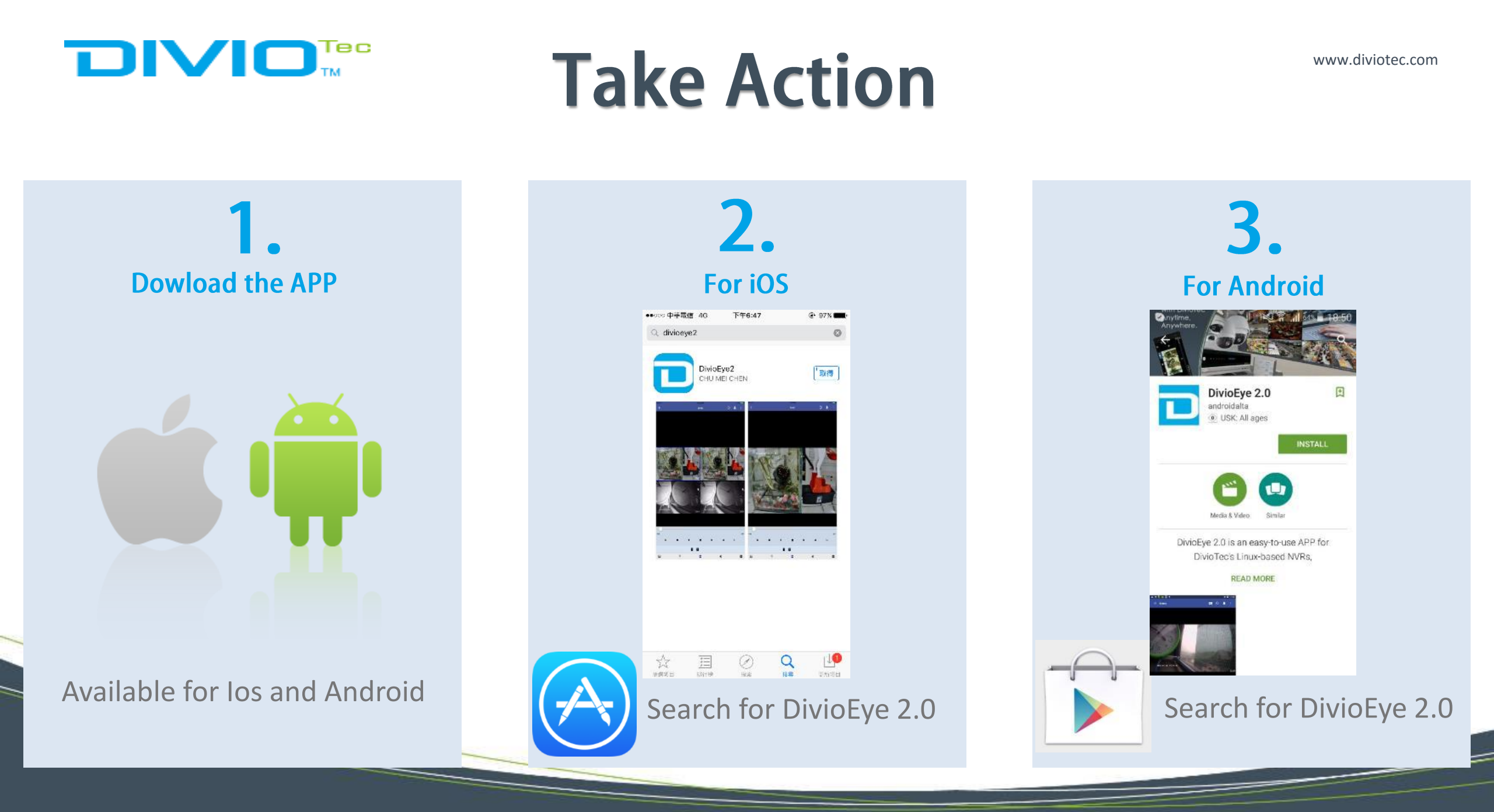

### **Set the NVR IP for iOS**

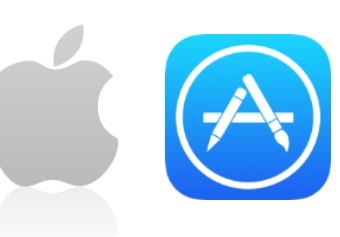

www.diviotec.com

#### **Step I.** Get started with Apple Store

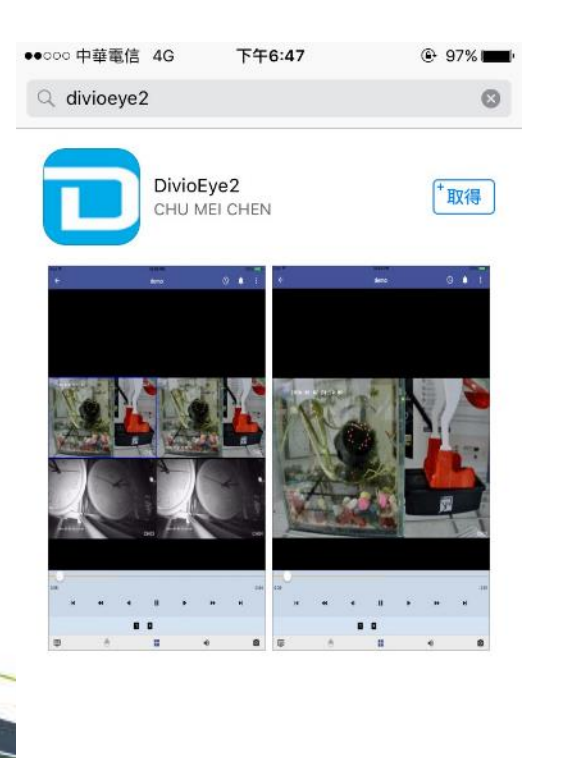

Ø

探索

Q

搜尋

r‡0

更新項目

\$

精进項目

排行榜

#### **Step II.** Get access into the APP

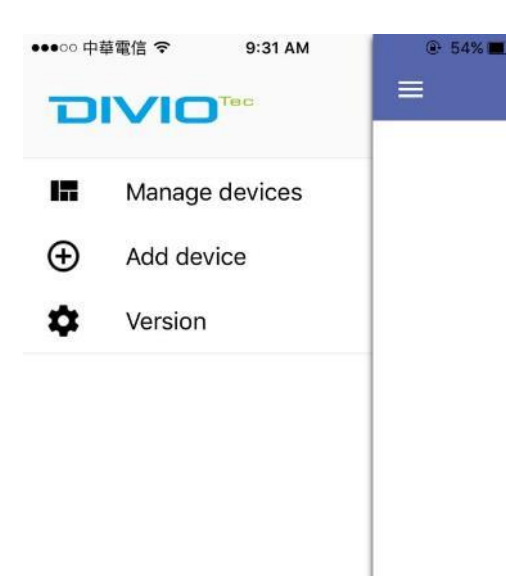

#### Step III.

Add Device by entering the device info (NVR name, Host IP, User ID, PSW etc.)

| •000 中華          | 5.42 MM    | 6.00 |
|------------------|------------|------|
| =                | Add Device |      |
| Device Name      |            |      |
| Demo             |            |      |
| Host IP          |            |      |
| 192.168.1.208    |            |      |
| HTTP Port        |            |      |
| 80               |            |      |
| RTSP Port        |            |      |
| 554              |            |      |
| User Name        |            |      |
| admin            |            |      |
| Password         |            |      |
| •••••            |            |      |
| Secondary Strea  | am         |      |
| Duch Natificatio |            | 6    |

### Set the NVR IP for iOS

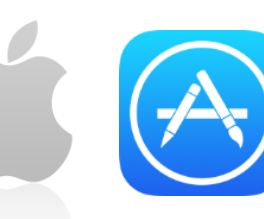

Step IV.

The default User ID and PSW are both "admin".

After finishing the configuration, please click the check mark on the top of the screen.

(+)

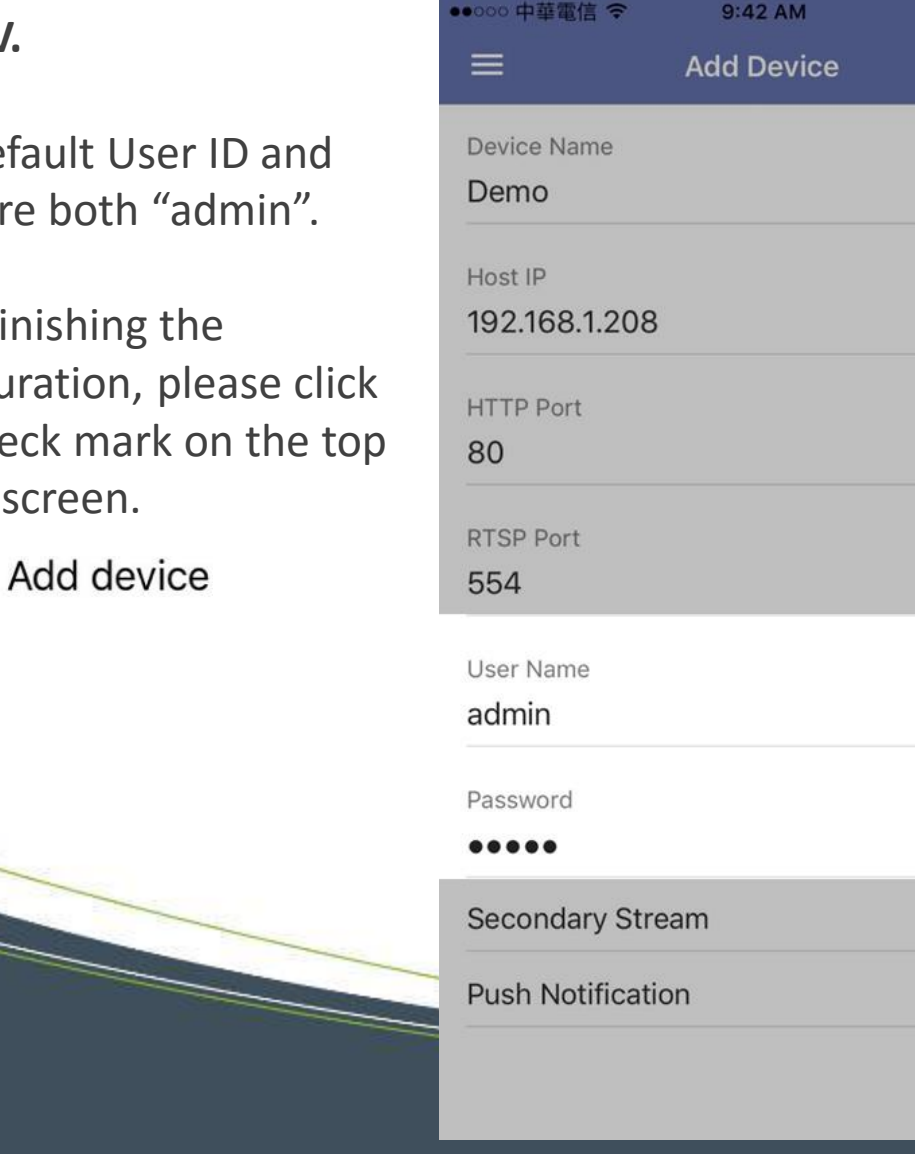

| 42 AM<br>Device | ● 53% ■→ | ●●○○○ 中華電信 <b>令</b>          | 12:34 PM<br>Device List | @ 98% <b>===</b> )       | Step V.                                               |
|-----------------|----------|------------------------------|-------------------------|--------------------------|-------------------------------------------------------|
|                 |          | Demo<br>192.168.1.208<br>₪ 8 |                         | <b>(</b> )<br>2016-04-13 | Go to Manage Devices to check the NVR you just added. |
|                 |          | Earthtree<br>Earthtree.urddn | s.com                   | (j)                      | Manage devices                                        |
|                 |          | 8                            |                         | 2016-04-13               |                                                       |
|                 |          |                              |                         |                          |                                                       |
| _               |          |                              |                         |                          |                                                       |
|                 |          |                              |                         |                          |                                                       |

www.diviotec.com

**Step I.** Get access into your NVR

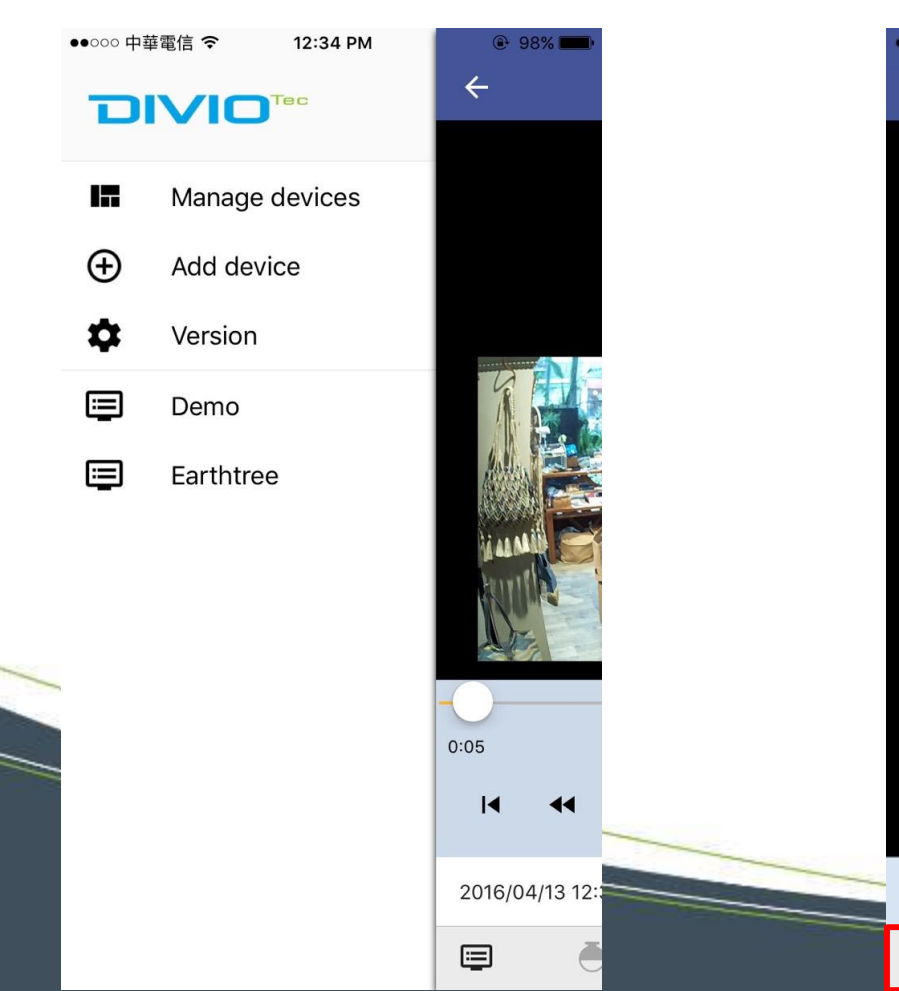

Step II. Entering the Live View Mode

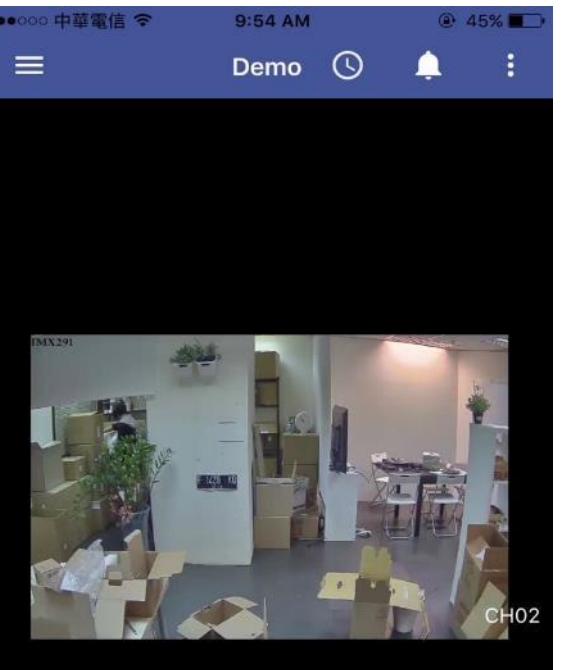

9

1)

0

П

**Step III.** Choose the division mode you would like to apply to. *(Up to 9-CH division)* 

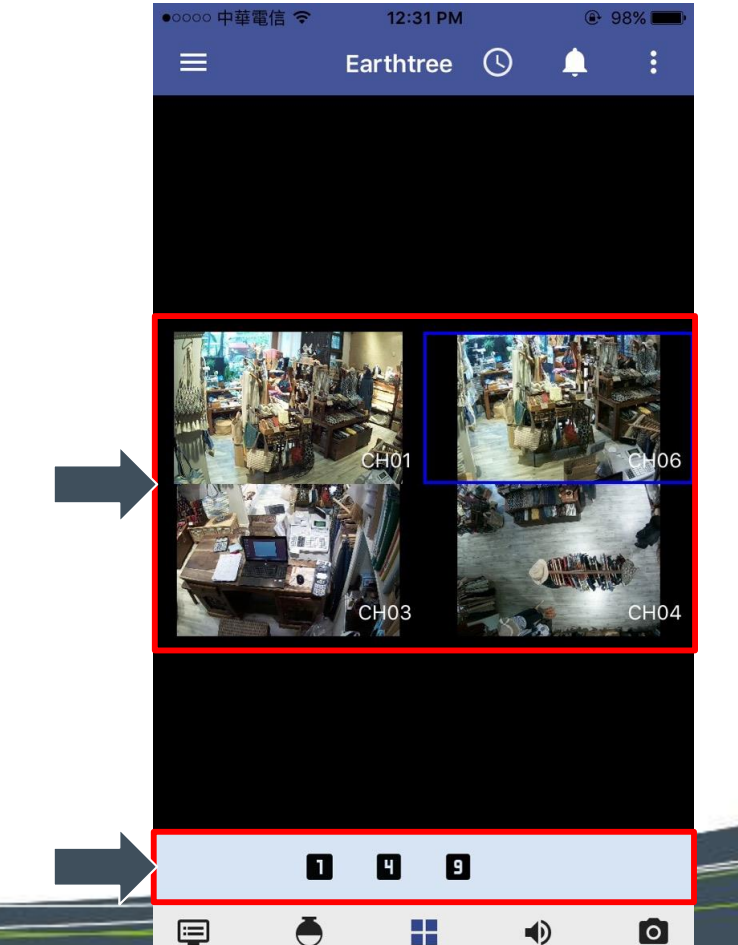

www.diviotec.com

### **Step IV.** Select the channels you would like to monitor

| ●●000 中華電信 <i>零</i> | 9:54 AM        | @ 45% |  |
|---------------------|----------------|-------|--|
| =                   | Demo 🕓         | 🌲 🗄   |  |
|                     |                |       |  |
|                     | Select section |       |  |
|                     | CH01           |       |  |
|                     | CH02           |       |  |
|                     | СН03           |       |  |
|                     | СН04           |       |  |
|                     | CH05           |       |  |
|                     | CH06           |       |  |
|                     | CH07           |       |  |
|                     | СН08           |       |  |
|                     | Cancel         |       |  |

#### Step V.

TapImage: Tap(PTZ setting, Focus, Zoom in/out etc.)

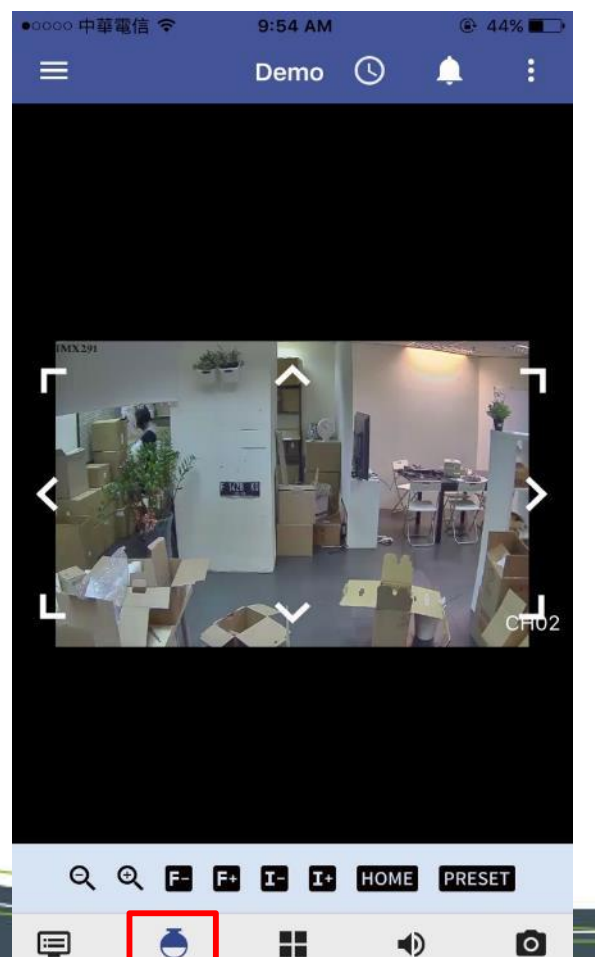

#### Step VI.

Zoom in/out the image by swiping your fingers on the screen

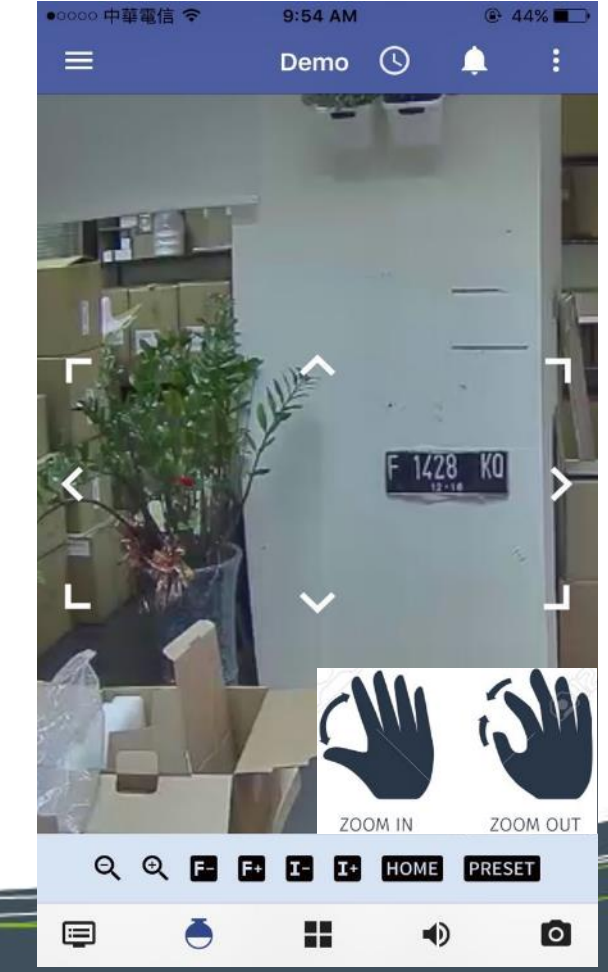

www.diviotec.com

**Step VII.** Tap 🕓 to enter the playback mode

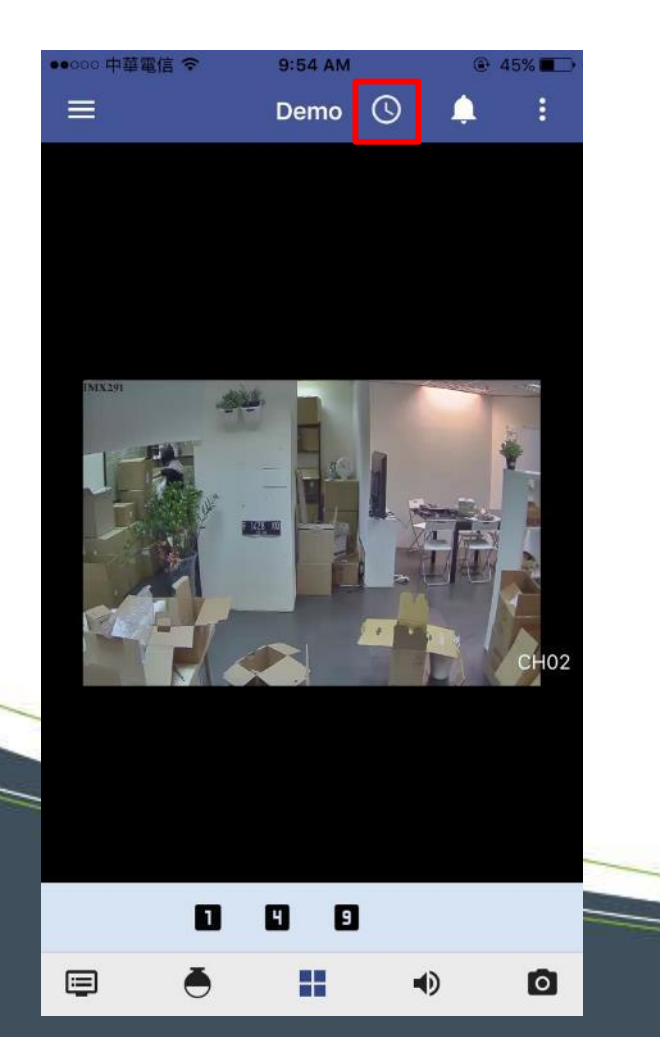

#### Step VIII.

Select the date & time to set up the playback range

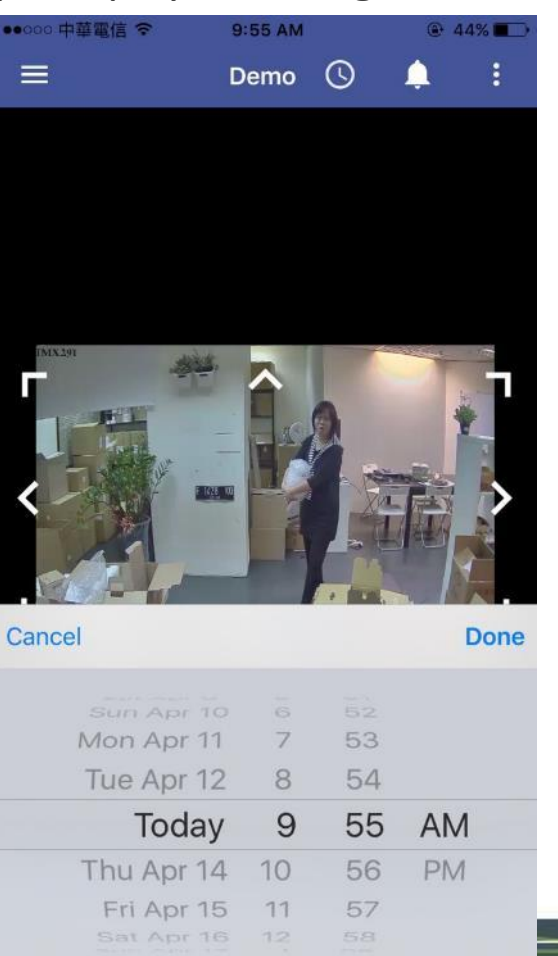

#### Step IX.

Use the timeline track controls to view the playback footage

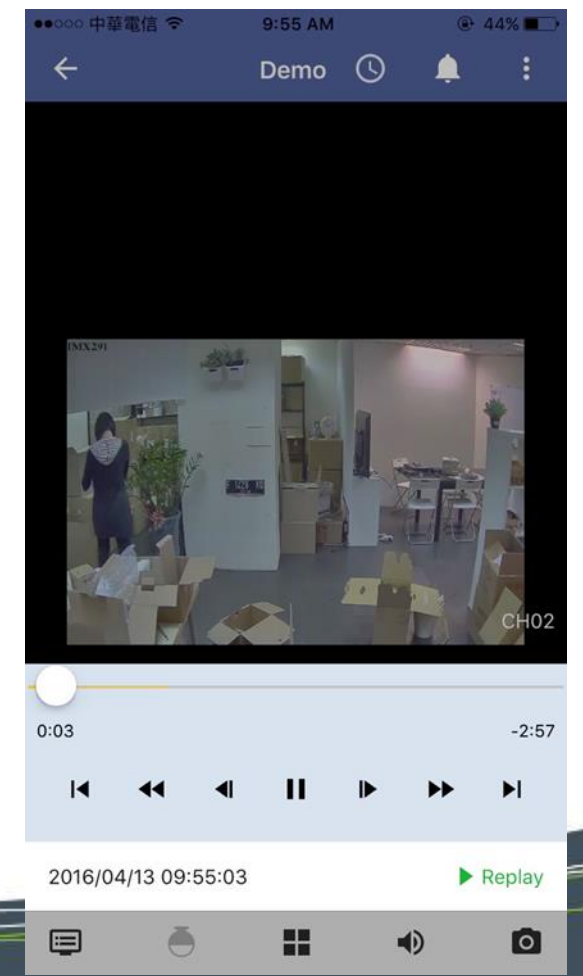

www.diviotec.com

**Step X.** Tap 🚺 to enter the event mode

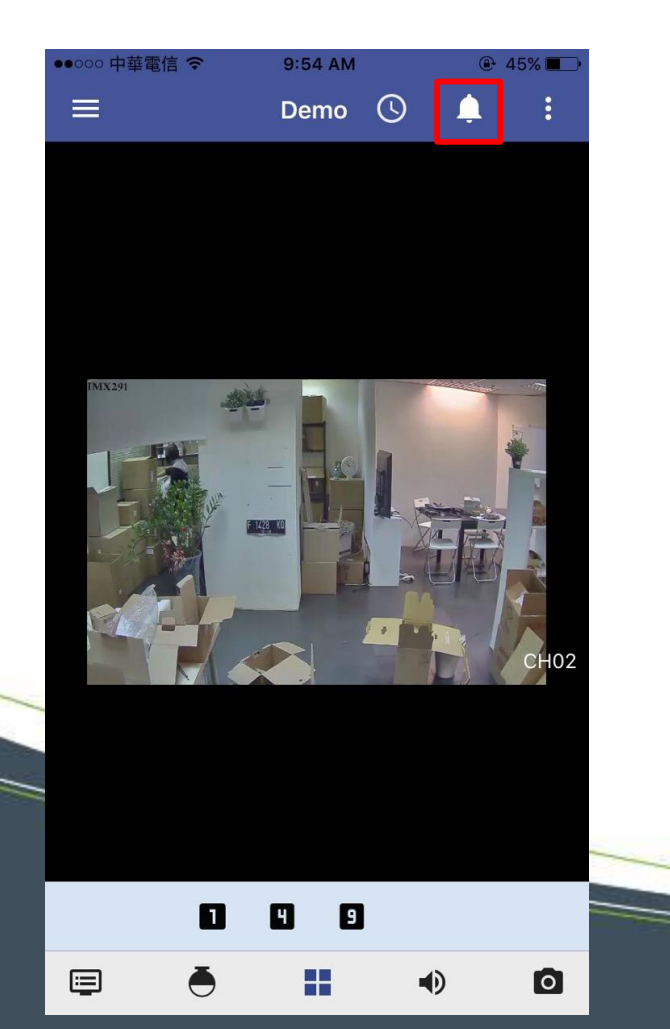

Step XI. Tap ☐ to enter the event configuration section

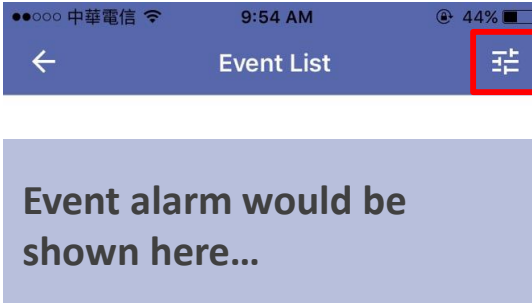

#### Step XII.

Configure the event settings and alarm in the event search section

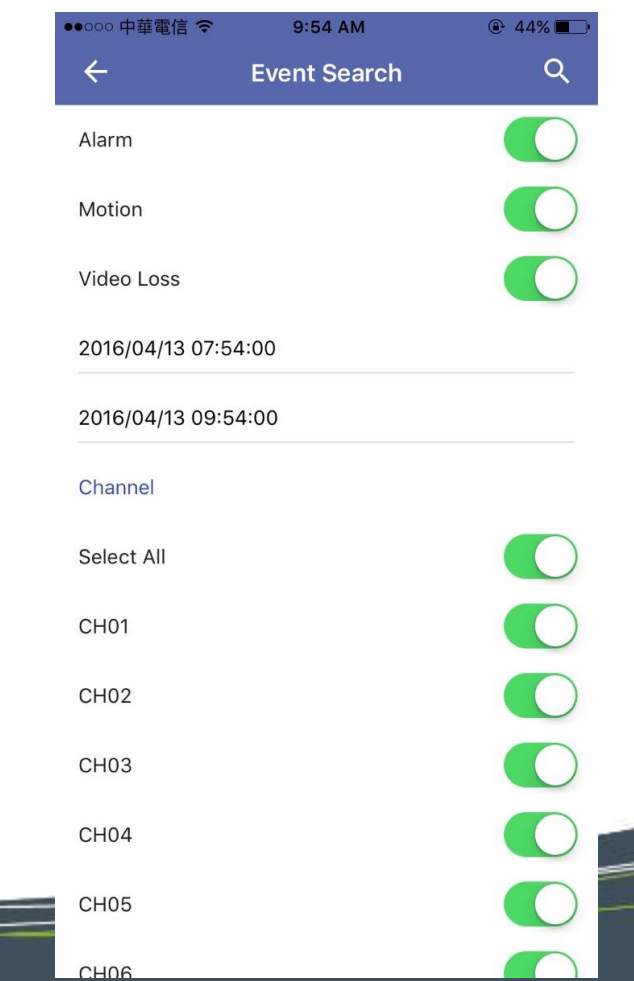

**Step XIII.** Tap **o** to take snapshots

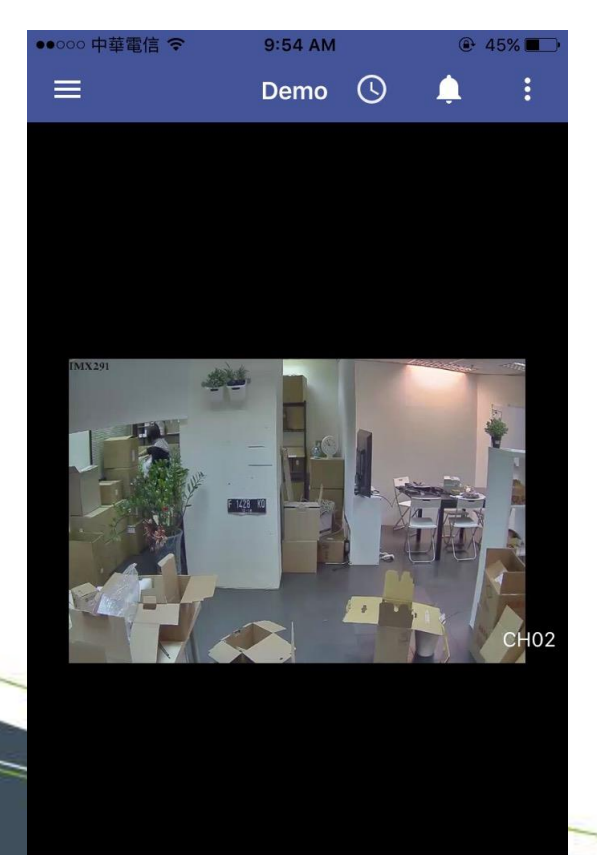

### 

Step XIV.

The Snapshots would be save to your mobile devices automatically

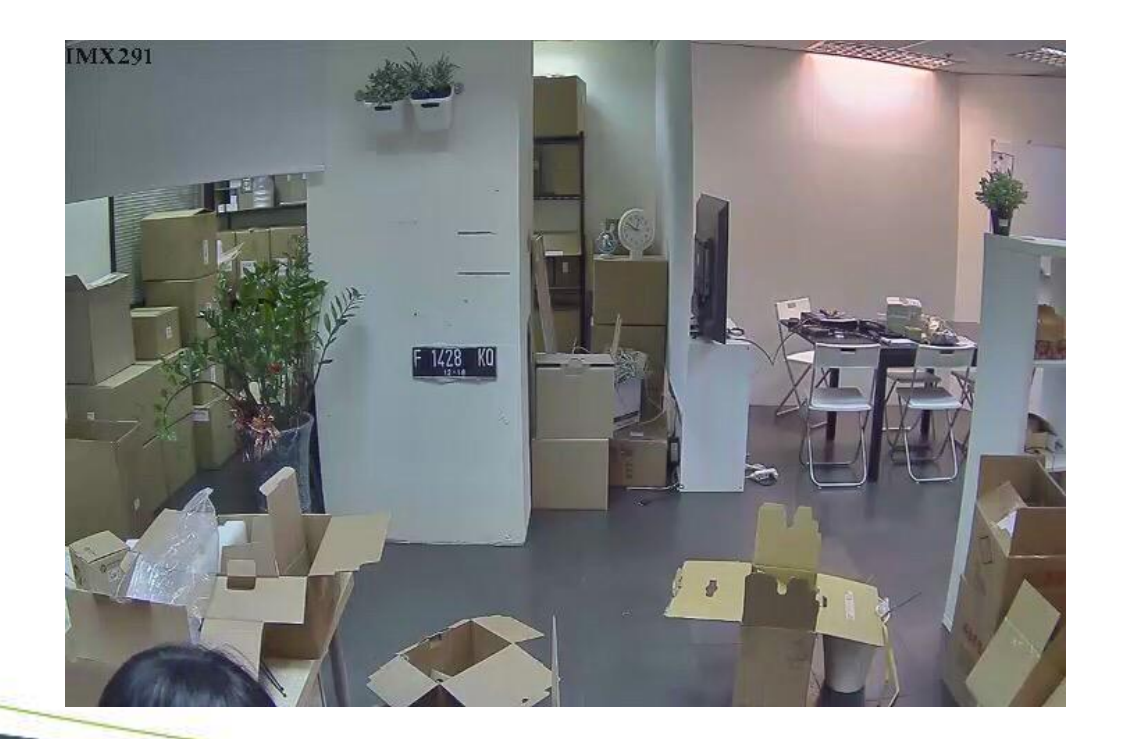

#### Step XV.

You can also reorder the channel order

by taping

(Tap "Reset" to return to the default setting)

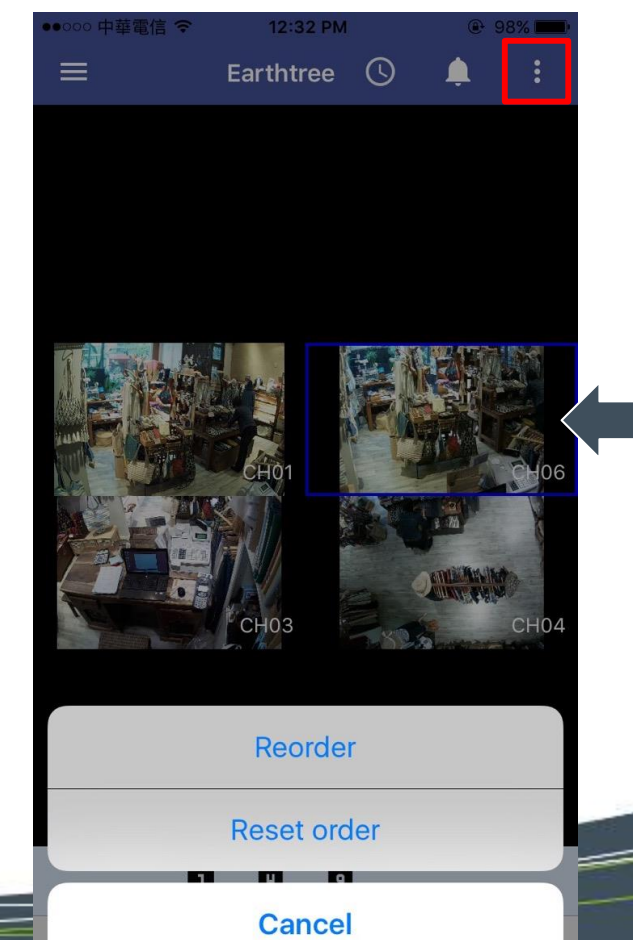

## Set the NVR IP for Android

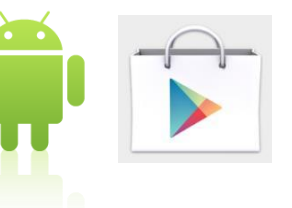

www.diviotec.com

**Step I.** Get started with Google Play Store

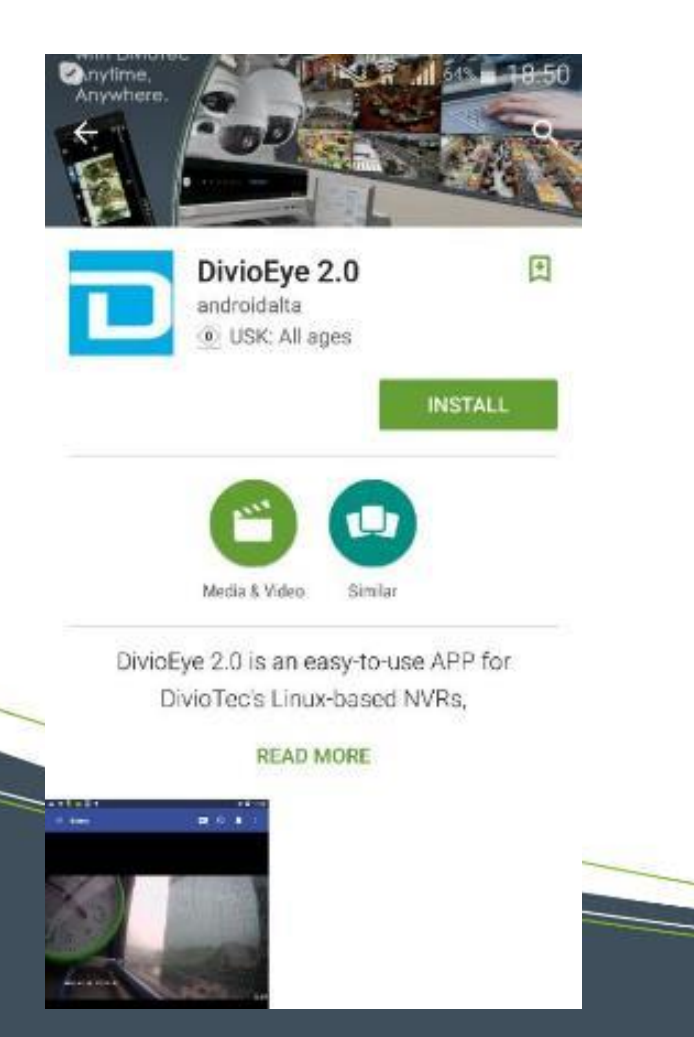

#### **Step II.** Get access into the APP

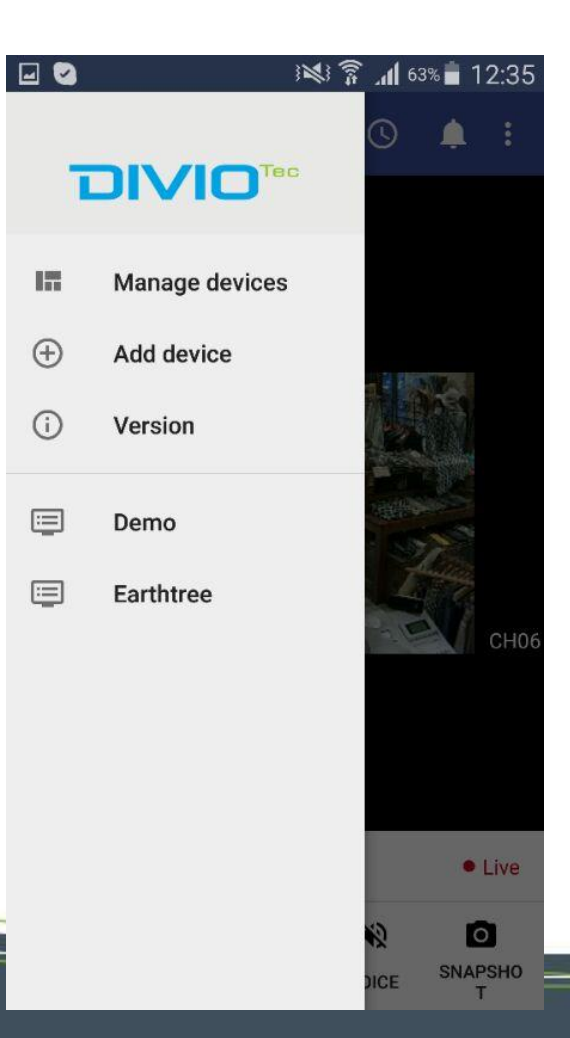

#### Step III.

Add Device by entering the device info (NVR name, Host IP, User ID, PSW etc.)

| Device name       |  |
|-------------------|--|
| Demo              |  |
| Device IP         |  |
| 192.168.1.208     |  |
| HTTP port         |  |
| 80                |  |
| RTSP port         |  |
| 554               |  |
| User              |  |
| admin             |  |
| Password          |  |
|                   |  |
| Secondary stream  |  |
| Duck notification |  |
| Push notification |  |

### Set the NVR IP for Android

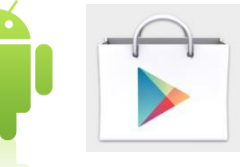

www.diviotec.com

#### Step IV.

(+)

The default User ID and PSW are both "admin".

After finishing the configuration, please click the check mark on the top of the screen.

Add device

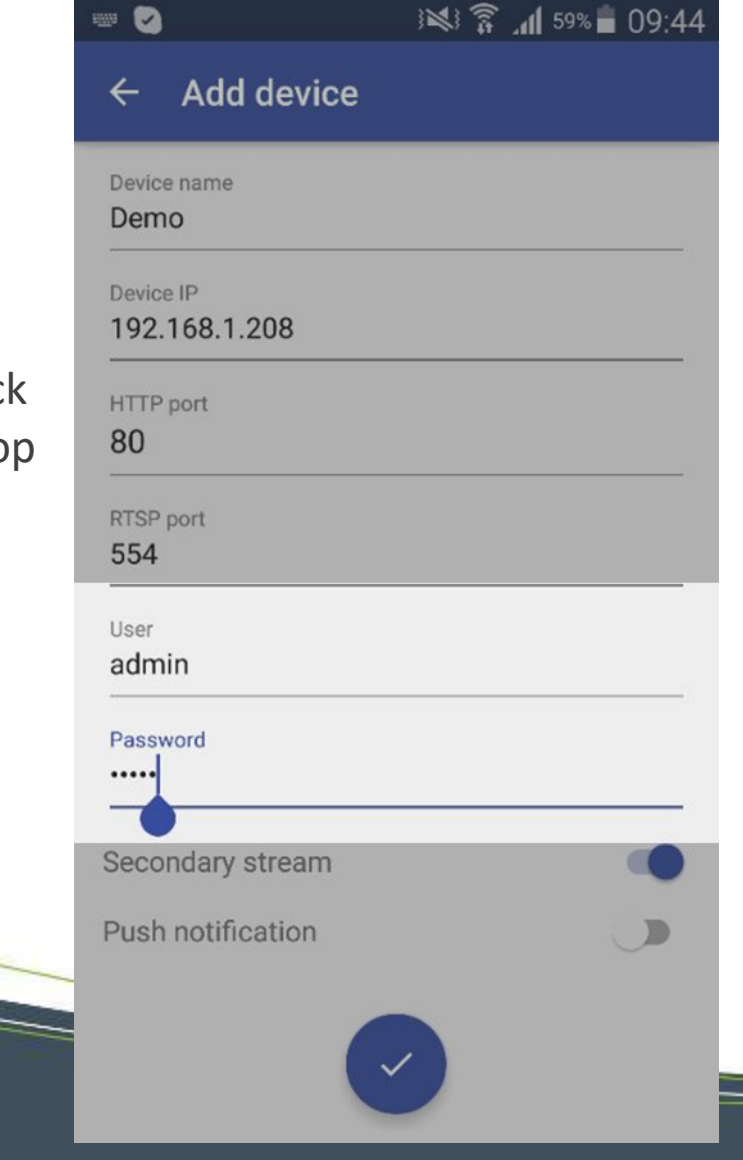

| Saving screenshot    |              | Step  |
|----------------------|--------------|-------|
| ← Manage devices     |              | Goto  |
| Demo                 | ()           | check |
| 192.168.1.208<br>8   | Apr 13, 2016 | addeo |
| Earthtree            | (i)          | 12    |
| earthtree.urddns.com | Apr 13, 2016 |       |
|                      |              |       |
|                      |              |       |
|                      |              |       |
|                      |              |       |
|                      |              |       |
|                      |              |       |
|                      |              |       |
|                      |              |       |

#### V.

Manage Devices to k the NVR you just d.

Manage devices

CHANNEL

CONTROL

DIVISION

www.diviotec.com

**Step I.** Get access into your NVR

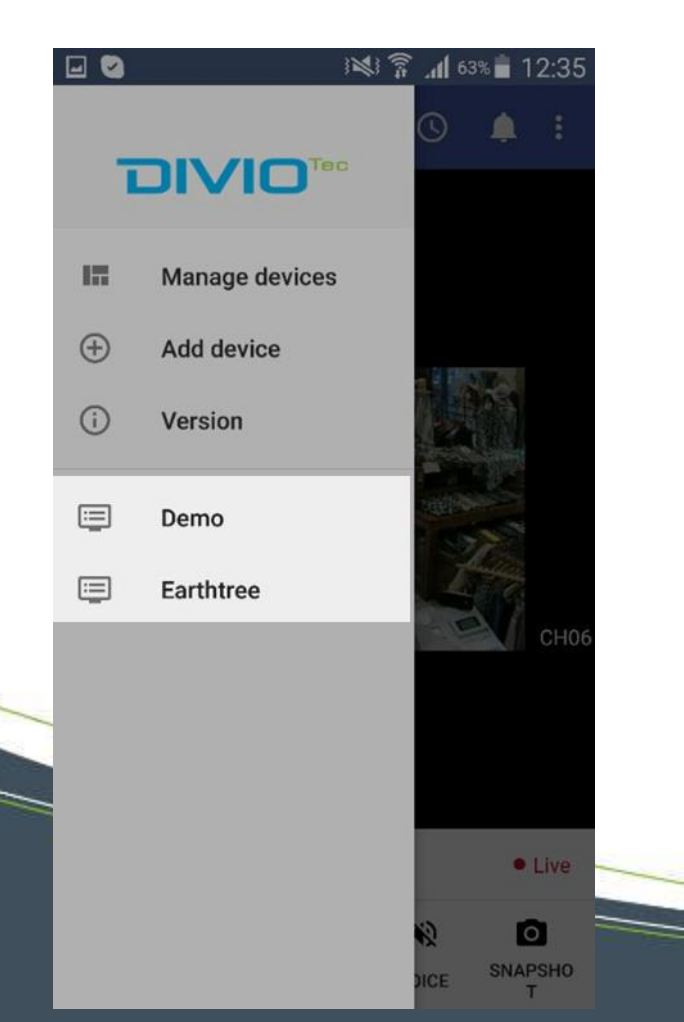

Step II. Entering the Live View Mode

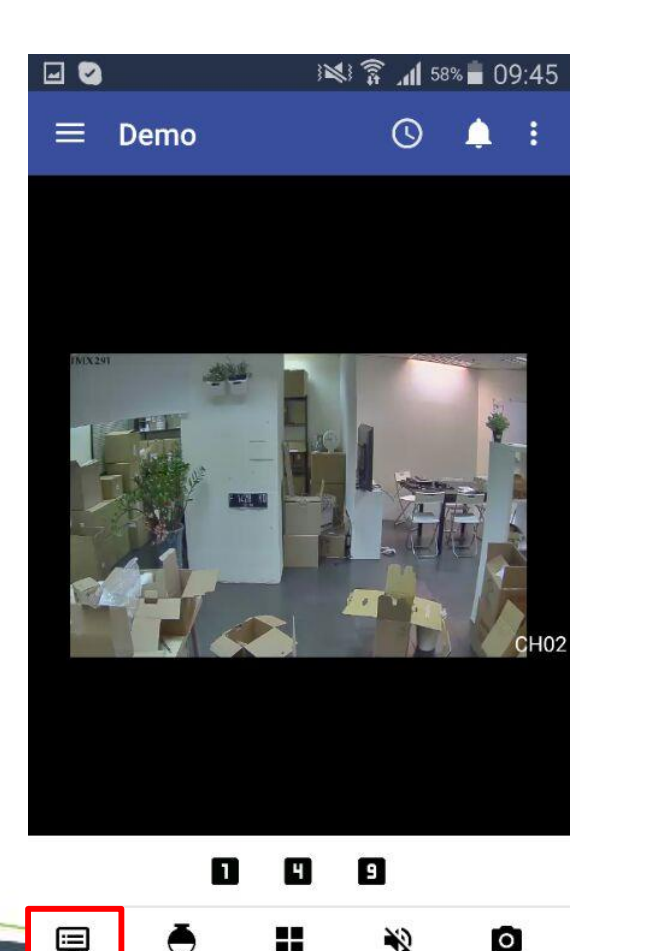

**SNAPSHO** 

т

VOICE

Step III.

Choose the division mode you would like to apply to (*Up to 9-CH division*)

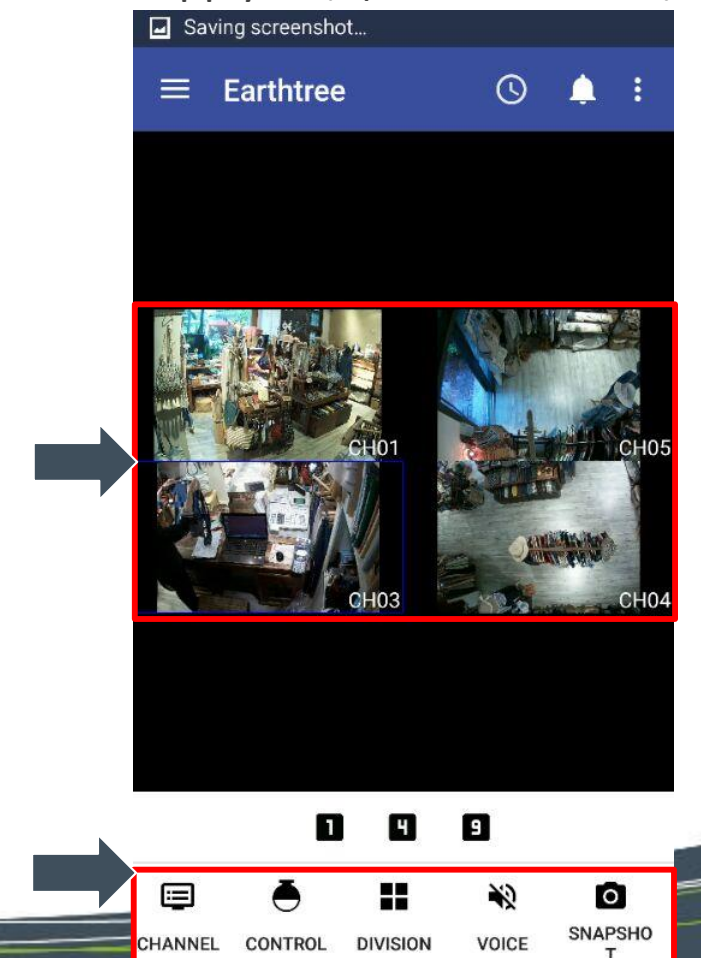

www.diviotec.com

#### Step IV.

Select the channels you would like to monitor

| 4 | 0 |                |   | <b>11</b> 58 | % 🖥 09 | 9:46 |
|---|---|----------------|---|--------------|--------|------|
|   |   | Demo           |   | 3            |        |      |
|   |   |                |   |              |        |      |
|   |   | Select section |   |              |        |      |
|   |   | CH01           |   |              |        |      |
|   |   | CH02           |   |              |        |      |
|   |   | CH03           |   |              |        |      |
|   |   | CH04           |   |              |        | 2    |
|   |   | CH05           |   |              |        | H02  |
| 1 |   | CH06           |   |              |        |      |
| 1 |   | CH07           |   |              |        |      |
|   |   | CH08           |   |              |        |      |
|   |   |                | - | <i>.</i>     |        |      |
| I |   | ð II           |   | ¥₽           | SNAP   | SHO  |

#### Step V.

Tap to enter the control section (PTZ setting, Focus, Zoom in/out etc.)

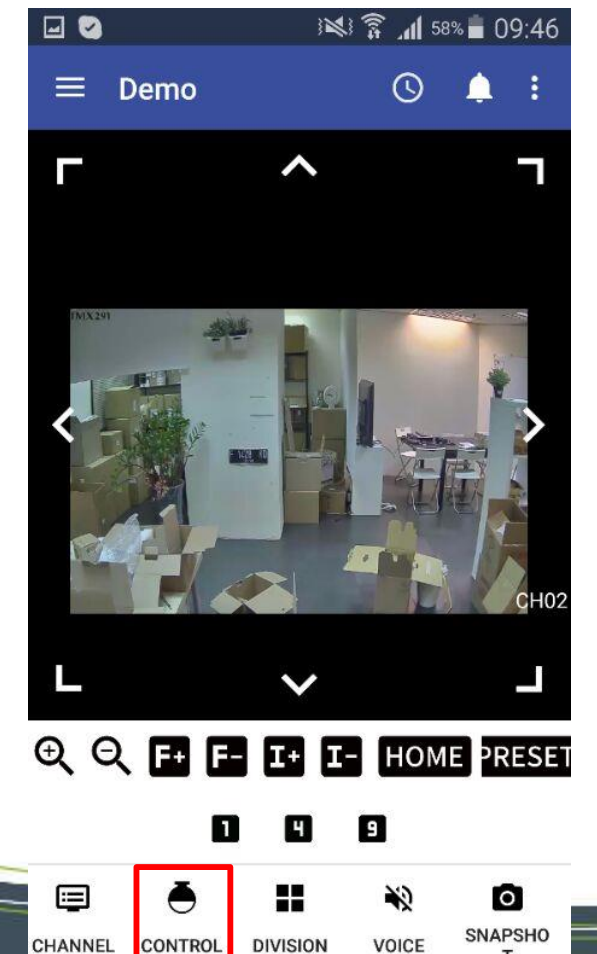

#### Step VI.

Zoom in/out the image by swiping your fingers on the screen

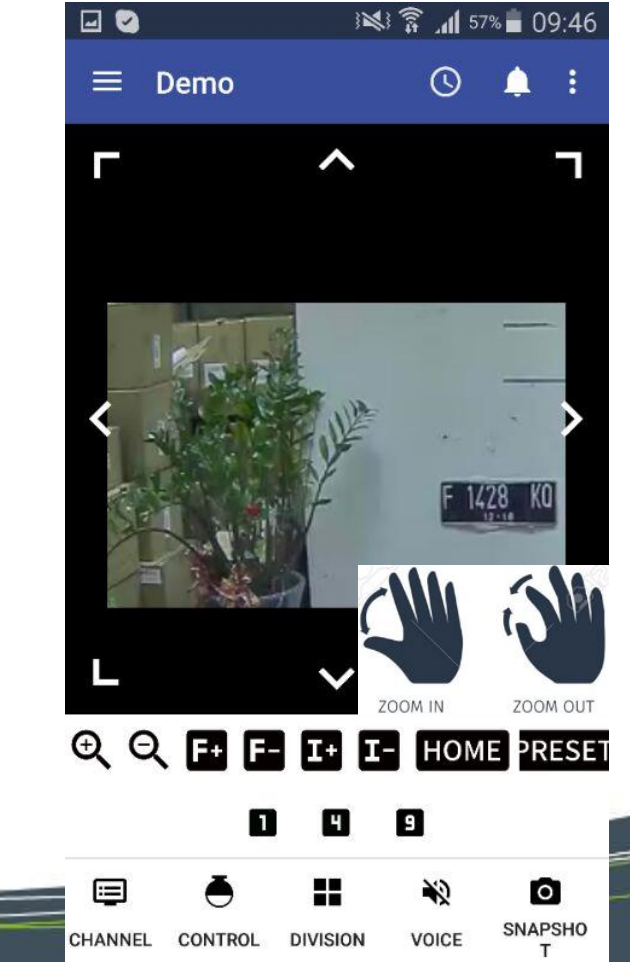

www.diviotec.com

### **Step VII.** Tap 💽 to enter the playback mode

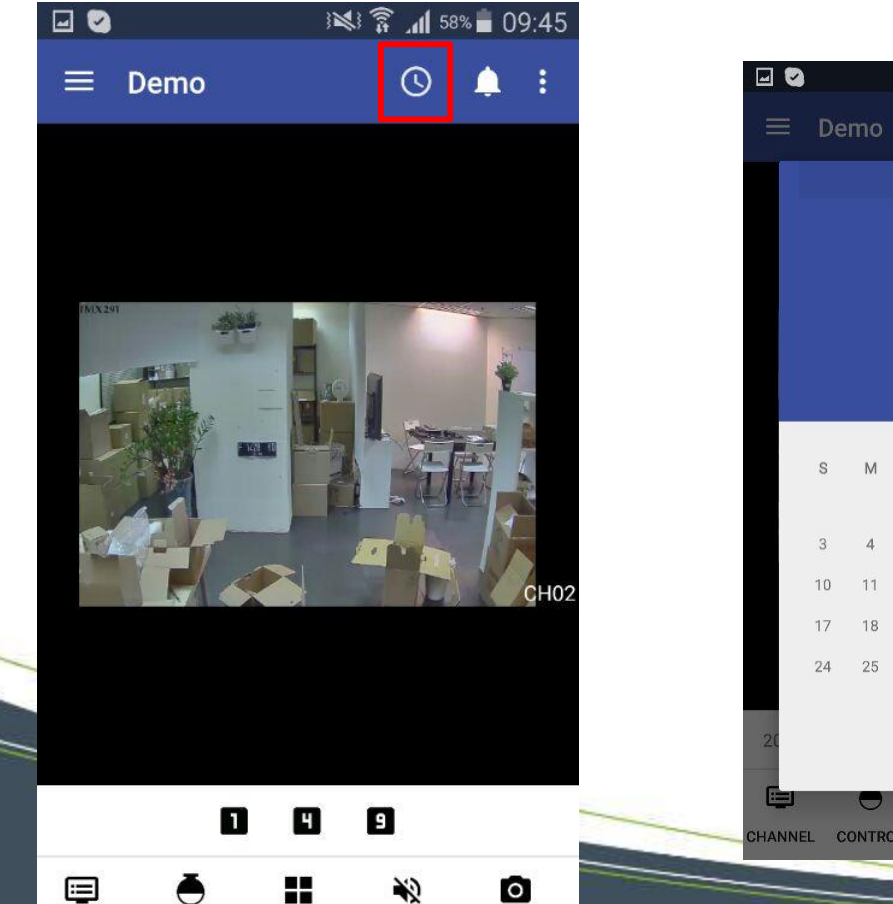

**SNAPSHO** 

DIVISION

CHANNEL

CONTROL

VOICE

#### Step VIII.

Select the date & time to set up the playback range

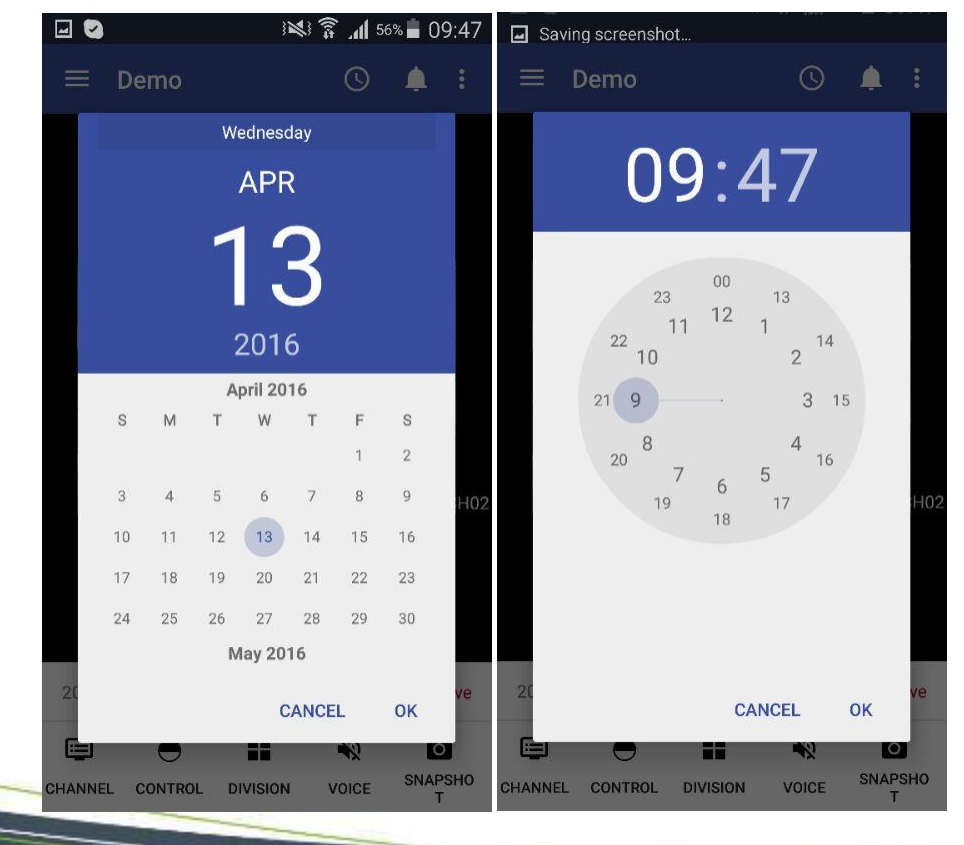

#### Step IX.

Use the timeline track controls to view the playback footage

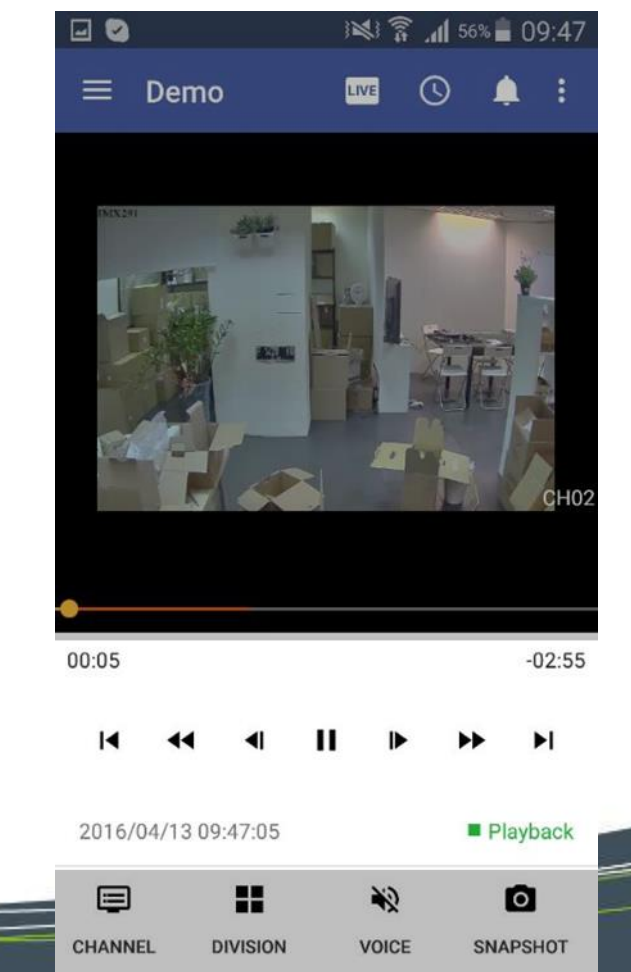

www.diviotec.com

**Step X.** Tap 1 to enter the event mode

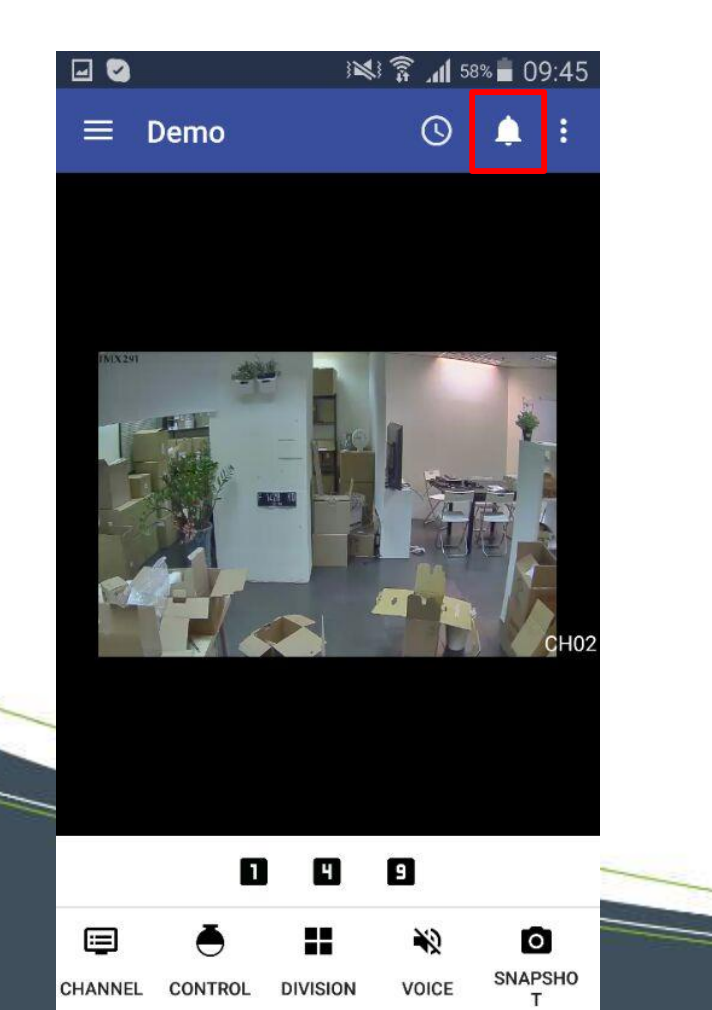

#### Step XI.

Tap 🚍 to enter the event configuration section

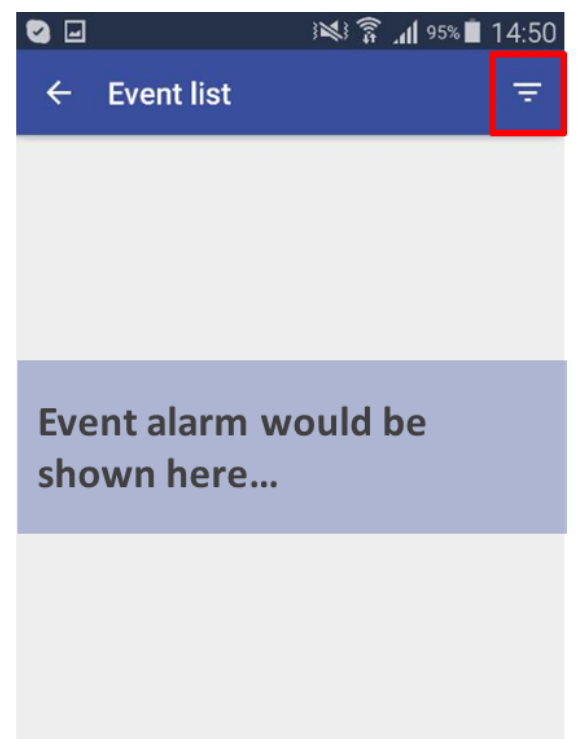

#### Step XII.

Configure the event settings and alarm in the event search section

| <b>-</b>         | اس 🕄 🛸 🕄 👔       |  |  |  |
|------------------|------------------|--|--|--|
| ← Event filter   |                  |  |  |  |
| Alarm            |                  |  |  |  |
| Motion detection |                  |  |  |  |
| Video lost       |                  |  |  |  |
| Start time       | 2016/04/13 07:47 |  |  |  |
| End time         | 2016/04/13 09:47 |  |  |  |
| Channel          |                  |  |  |  |
| All channels     |                  |  |  |  |
| CH01             | $\checkmark$     |  |  |  |
| CH02             | $\checkmark$     |  |  |  |
| CH03             |                  |  |  |  |
| CH04             |                  |  |  |  |

www.diviotec.com

**SNAPSHO** 

VOICE

**Step XIII.** Tap **O** to take snapshots

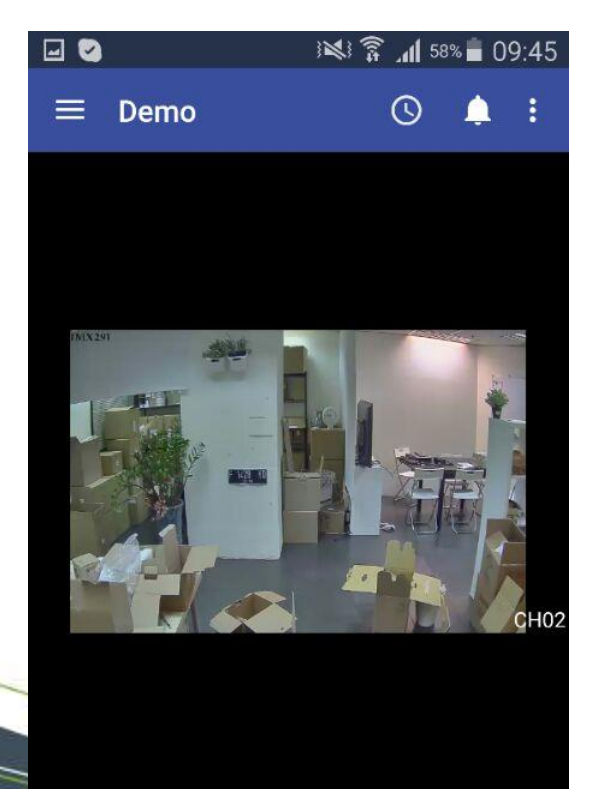

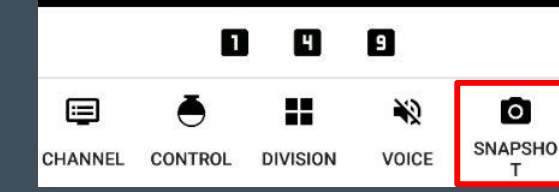

Step XIV.

The Snapshots would be save to your mobile devices automatically

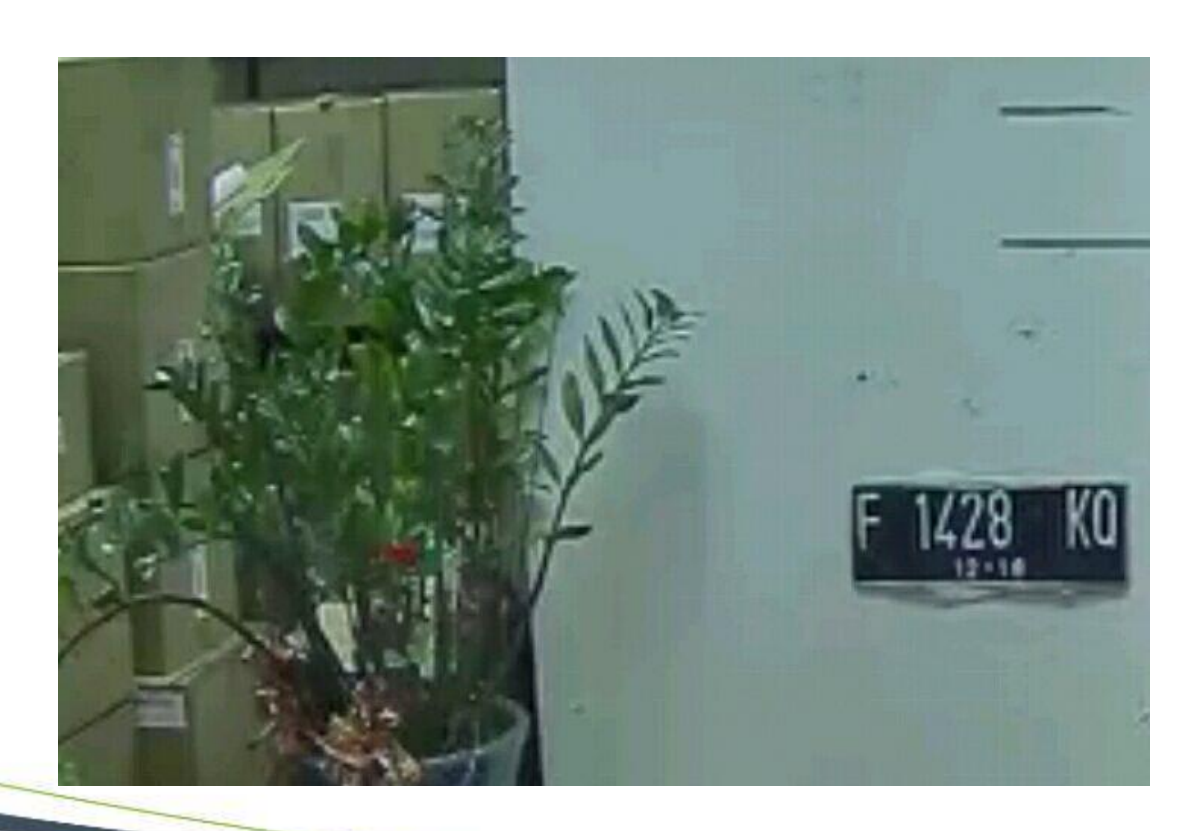

Step XV.

You can also reorder the channel order

by taping

CHANNEL

CONTROL

DIVISION

(Tap "Reset" to return to the default setting)

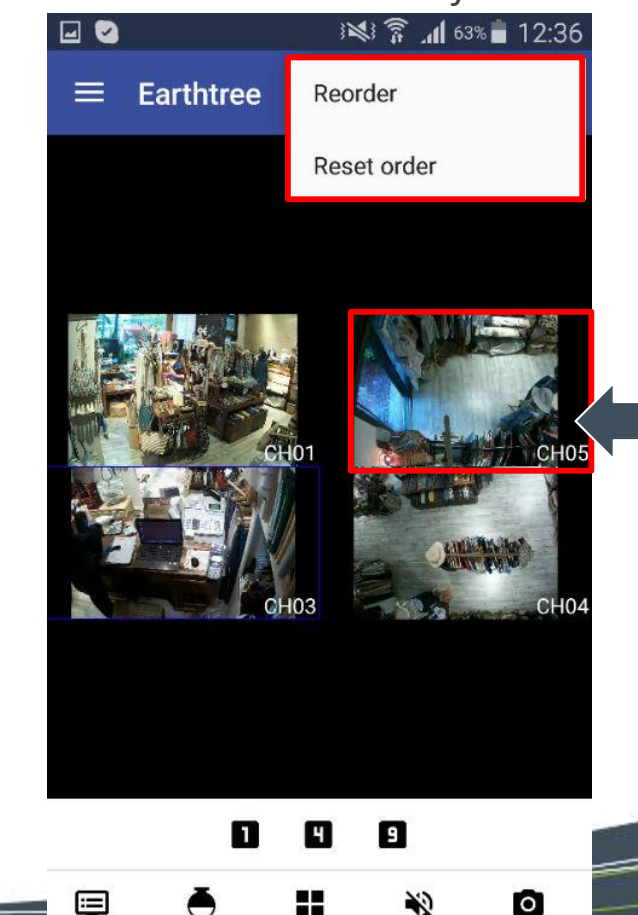

www.diviotec.com

## 

At DivioTec, our experience is your protection.